## Handleiding om uitslagen te verbergen

Wilt u uw onderzoeksuitslagen liever **niet** zien in Mijn Antonius en hierover geen berichten ontvangen? In Mijn Antonius kunt u dit zelf regelen. Hieronder leest u hoe u dit doet.

Dit kan alleen via de webversie van Mijn Antonius (via de Mijn Antonius-app kan dit niet).

Stap 1 | Log in op Mijn Antonius-webpagina en klik linksboven in hoek op 'Menu'.

| een santeon ziekenhuis<br>Menu & Uitslagen Vraag stellen aan uw zorgverl C Overzicht afspraken C Afspraak maken                                                                                                    |                                         |
|----------------------------------------------------------------------------------------------------|-----------------------------------------|
| Welkom!  Uw contactinformatie en communicatievoorkeuren moeten worden gecontroleerd. Uw huidige e-mailadres is I.van.essen1@antoniusziekenhuis.nl en uw huidige mobiele telefoonnummer is 06-12345678. Klopt dit?  Bijwerken Bijwerken Bijwerken Bijwerken Bijwerken Bijwerken | Behandelteam                            |
| Meer ontdekken  Wetenschappelijk onderzoek Meer informatie over medisch wetenschappelijk onderzoek en mogelijkheden om hieraan deel te nemen. Meer info                                                                                                    | Zorgverlenerdetails bekijken en beheren |
| • • •                                                                                                    |                                         |
|                                                                                                    |                                         |

## Stap 2 | Klik in het menu op 'Uitslagen'.

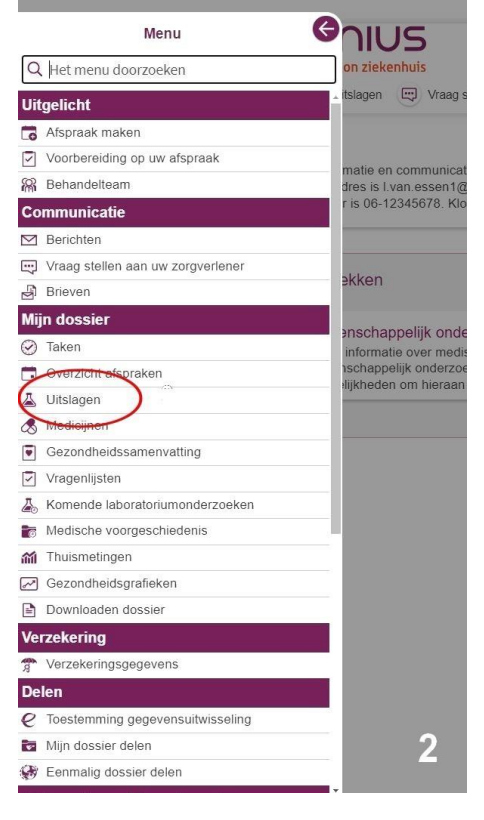

**Stap 3 |** Klik op de pagina 'Uitslagen' op het woordje 'hier' in de inleiding bovenaan de pagina.

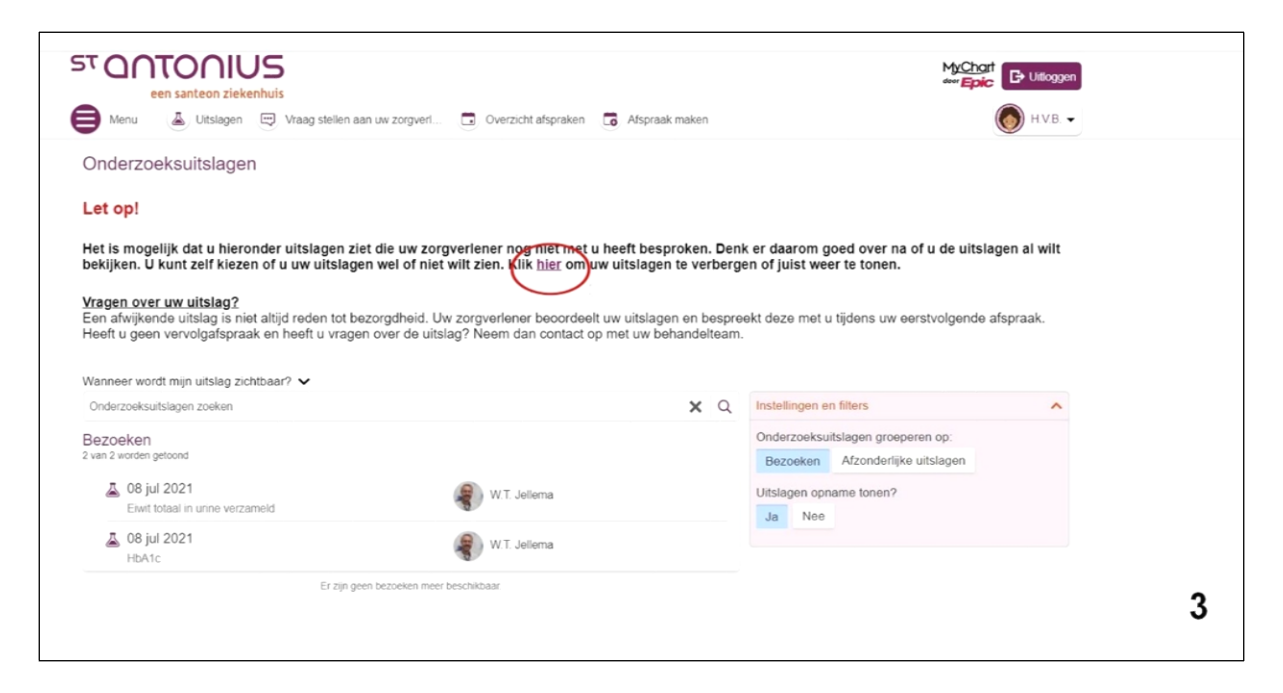

Stap 4 | Klik op 'Afspraken tonen of verbergen'.

| ST ONTONIUS<br>een santeon ziekenhuis<br>Menu Luislagen R Vraag stellen aan uw zorgverl S Overzicht afspraken G Afspraak maken                                             |             | MyChart<br>deer Epic Et Uttoggen<br>HVB • |
|----------------------------------------------------------------------------------------------------|-------------|-------------------------------------------|
| Vragenlijsten Overige vragenlijsten Uitslagen tonen of verbergen Bepaal zelf of u uw onderzoeksuitslagen wilt zien In uitvoering 3 minuten geleden voor het laatst bewerkt | d<br>G<br>→ |                                           |
| Gisteren voor het laatst verzonden                                                                                                    | >           |                                           |
|                                                                                                    |             | 4                                         |

Stap 5 | Klik op de knop 'Uitslagen verbergen' en tot slot op 'de oranje knop 'doorgaan'.

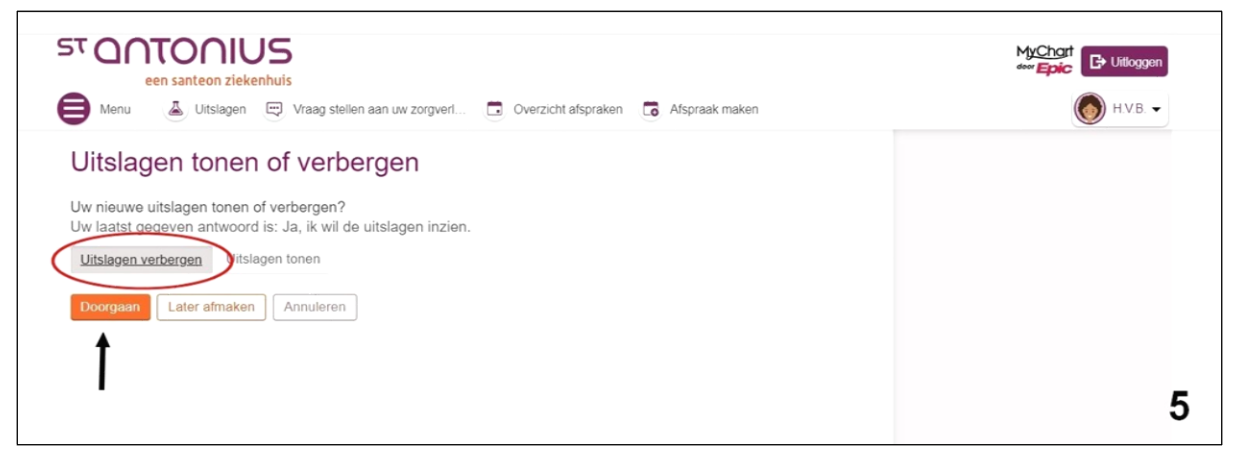

Via deze stappen kunt u er op een later moment ook weer voor kiezen om de uitslagen weer zichtbaar te maken. U klikt bij stap 5 dan op 'Uitslagen tonen'.